# Onlineumfragen

QuickStart

## **«/Profi-Pfade»** Kurzanleitung

### **Profi-Pfade erstellen**

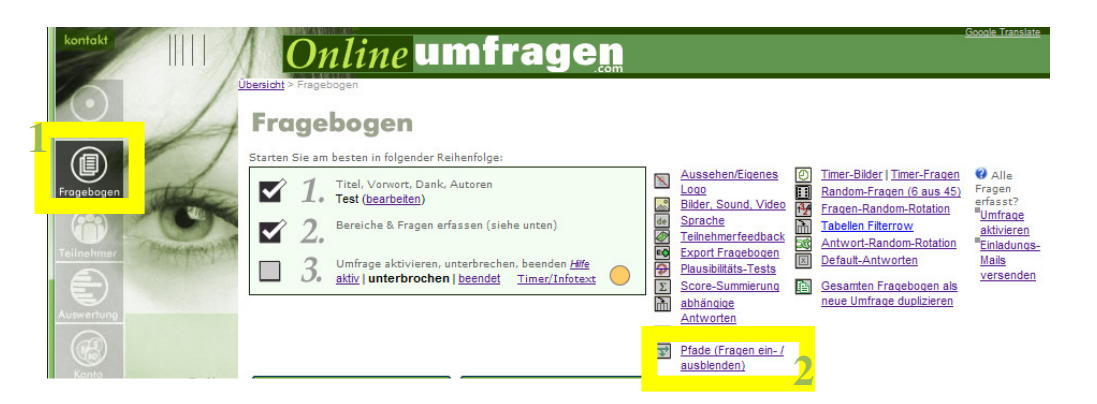

- 1. Wählen Sie in Ihrem Admin-Bereich die linke Funktion "Fragebogen" aus.
- 2. Klicken Sie anschliessend den Hyperlink "Pfade (Fragen ein- /ausblenden) an.

| kontokt                                                                      | Densicht > Frankbonen > Plade<br>Pfade                                                                                                    | mfrag                                                                                                    | <b>je<u>n</u></b>                                                                                                    | <u>Goode Tran</u>                                                                                                    |
|------------------------------------------------------------------------------|----------------------------------------------------------------------------------------------------|----------------------------------------------------------------------------------------------------|----------------------------------------------------------------------------------------------------|----------------------------------------------------------------------------------------------------|
| Fragebogen                                                                   | Zuruck zu Fragebogen<br>Pfade sind eine ausserordentlich leistu                                                                                                    | ungsfähige Funktion, r                                                                                                    | nit welcher Sie beliebige Fragen antw                                                                                 | wortabhängig ein- oder ausblenden können.                                                                                                    |
| Teilnehmer<br>Auswertung                                                     | <ul> <li>Denr wichtig:</li> <li>Erfassen Sie Pfade erst ganz am S<br/>linr Fragebogen fertig erstellt ist. Die f<br/>verwendeten Fragenummern sind ab<br/>Sie Fragen nachträglich verschieben,<br/>Fragen dazwischenschieben, versch<br/>Pfadanweisungen NICHT und werde</li> </ul> | Schluss, wenn<br>für die Pfade<br>solut. Wenn<br>oder neue<br>nieben sich die<br>en falsch!                                                | Venn Fragen ausgeblende<br>Teilnehmenden sichtbare Fr<br>diese sehen keine "Lücken"<br>(empfohlen) <u>ausschalten</u> | r<br>Vivieder eingeblendet werden, wird die für die<br>ragenummer ("Frage 1", usw.) automatisch angepasst,<br>" in der Nummerierung und sie bleibt fortlaufend korrekt. |
| Konto<br>Conline<br>Erstellen                                                | Initialpfad (Grundeinstellung, wenn <sup>-</sup><br>Alle Fragen <u>(Initialpfad ändern)</u>                                                                                                    | Teilnehmer den Frag                                                                                                    | bogen startet):                                                                                                    | n Fragebogen testen!                                                                                                    |
| Logout Exit                                                                  | Wählen Sie bitte eine Frage aus:<br>fdghfg<br>1 neuer Pfad<br>2 neuer Pfad<br>3 neuer Pfad<br>4 t                                                                                                    | neue frage zahlen§fel<br>est<br>unterschiede %KLEIN                                                                                        | d1<br>Ind das ist kleinerKLEIN% und das                                                                               | Profi -<br>Profi -<br>Profi -                                                                                                    |
| Seite hier bewerten (einblenden)<br>Aktuell gewählte Umfrage:<br>(4857) Test | 4 <u>neuer Pfad</u> 5<br><u>neuer Pfad</u> 7<br>6 <u>neuer Pfad</u> 7<br>7 <u>neuer Pfad</u> 7<br>9 <u>neuer Pfad</u> 7<br>9 <u>neuer Pfad</u> 7                                                                                                    | gross<br>lest liste rotation<br>Können Sie als Benut;<br>auf Ihre individuellen E<br>Festhier<br>euezturtu (Tabellenfra<br>Max 100 Zeichen | ter die Software ohne großen Aufw<br>edür (Tabellenfrage)<br>ge)<br>e)                                                | Profi -<br>Profi -<br>Profi -<br>Profi -<br>Profi -<br>Profi -                                                                                                    |
|                                                                              | 10 <u>neuer Pfad</u> t<br>11 neuer Pfad                                                                                                    | velche davon?                                                                                                    |                                                                                                    | Profi - Profi -                                                                                                    |

3. Wählen Sie die Funktion "Profi" bei der gewünschten Tabellenfrage aus.

#### **Neue Pfadanweisung**

|        | Ansicht der aktuellen Frage                                                                                                    |                           |                          |            |             |
|--------|----------------------------------------------------------------------------------------------------|---------------------------|--------------------------|------------|-------------|
|        | Frage 21                                                                                                    |                           |                          |            |             |
|        | euezturtu                                                                                                    |                           |                          |            |             |
|        | Mehrfachantwort möglich                                                                                                    |                           |                          |            |             |
|        |                                                                                                    | rtuz                      | rtzur                    | tzurtzur   | Weiss nicht |
|        | rtuzrt                                                                                                    |                           |                          |            | <b>V</b>    |
|        | zurtu                                                                                                    |                           |                          |            |             |
|        | rtzurt                                                                                                    |                           |                          |            |             |
|        | urtuzrt                                                                                                    |                           |                          |            |             |
| 6<br>5 | Beispiele:<br>+;10;+;6 -;10;-;6<br>F566806.+;^;-;4 F566806;^;+;4 (^ bedeutet "keine Antwort")<br>Profi-Pfade: hier sehen Sie die programmierte Pfadanweisung für diese Frage. • Benutzen S | Sie diesen Modus nur, wei | nn Sie genau wissen, was | s Sie tun. | 7           |
|        |                                                                                                    |                           |                          |            | 6           |
|        | Speichern!                                                                                                    |                           |                          |            |             |

nein - zurück Fragebogen nein - zurück zu Pfade

- 4. Hier sehen Sie die jeweilige Item-Nummer, z.B. in diesem Fall "F492387" der jeweiligen Zeile.
- *5.* Geben Sie in das freie Textfeld (5) analog des Beispiels (6) die jeweilige Formel / Bedingung ein.

Bsp:  $F566806.+;^{;}-;4$  bedeutet, dass bei Antwortitem F566806, wenn nichts angewählt wird, die Frage 4 nicht angezeigt werden soll.

| F566806    | Item-Nummer                  |
|------------|------------------------------|
| •          | Trennzeichen, obligatorisch  |
| +          | Befehl "wenn angewählt wird" |
| ; ^        | "keine Antwort"              |
| ; –        | Befehl "zeig nicht an"       |
| <b>;</b> 4 | Frage 4                      |
|            |                              |

F566806.-;^;+;4 bedeutet, dass bei Antwortitem F566806, wenn <u>nicht</u> nichts angewählt wird, die Frage 4 angezeigt werden soll.

- F566806 *Item-Nummer*
- Befehl "wenn NICHT angewählt wird"
- *<sup>^</sup> "keine Antwort"*
- + Befehl "zeig an"
- 4 Frage 4

.

### Praxis-Beispiel 1 (Tabellenfrage Multiple-Choice)

#### Frage:

Mehrfachantwort möglich

|                                            | Food Pflanzen-<br>Produktion | Food<br>Tierproduktion | Elektrische Geräte | Baumwolle | Do it / Papier und<br>Holz |
|--------------------------------------------|------------------------------|------------------------|--------------------|-----------|----------------------------|
| Biodiversität                              |                              |                        |                    |           |                            |
| Klima/ nicht erneuerbare Energieressourcen |                              | <b>V</b>               |                    |           |                            |
| Sonstige Ressourcen                        |                              |                        |                    |           |                            |
| Soziales/Fairtrade                         |                              |                        |                    |           |                            |
| Gesundheit                                 |                              |                        |                    |           |                            |
| Tierwohl                                   |                              |                        |                    |           |                            |
| Glaubwürdigkeit                            |                              |                        |                    |           |                            |

Sie möchten bestimmte nachfolgende Fragen ein- oder ausblenden, je nach dem, ob bestimmte Antworten ausgewählt worden sind.

Wie würde der Code lauten für untenstehendes Beispiel?

"Bei Auswahl Klima/nicht erneuerbare Ressourcen und Food Tierproduktion soll Frage 5 erscheinen. (Bei Antwort Klima/nicht erneuerbare Ressourcen und Elektrische Geräte z.B. jedoch Frage 6)"

D.h. nicht nur pro Zeile soll eine andere Frage erscheinen, sondern sogar für jede einzelne Antwort.

F651517.+;2;+;5|F651517.-;2;-;5|F651517.+;3;+;6|F651517.-;3;-;6

### Erklärung:

F651517.+;2;+;5

| F651517    | Hiermit wird das Item F651517 als Entscheidungsgrundlage         |
|------------|------------------------------------------------------------------|
|            | genommen                                                         |
|            | (entspricht hier der Zeile "Klima/nicht erneuerbare Ressourcen") |
|            | Trennzeichen, obligatorisch                                      |
| +          | + bedeutet "wenn angewählt" (- bedeutet "wenn nicht gewählt")    |
| ;2         | Antwortvorgabe 2 (also "Food Tierproduktion")                    |
| ;+         | Blende Frage <b>ein</b> (- wäre "blende aus")                    |
| <b>;</b> 5 | Frage 5                                                          |

Also kurz:

Wenn F651517 Antwortvorgabe 2 ist angewählt, dann blende Frage 5 ein

Jetzt brauchen wir noch die Abweisung, was passieren soll, wenn die Antwortvorgabe NICHT angekreuzt wird:

#### F651517.-;2;-;5

| F651517 | Hiermit wird das Item F651517 als Entscheidungsgrundlage     |
|---------|--------------------------------------------------------------|
|         | genommen (wieder Zeile "Klima/nicht erneuerbare Ressourcen") |
|         | Trennzeichen, obligatorisch                                  |
| _       | - bedeutet "wenn <b>nicht</b> gewählt"                       |
| ;2      | Antwortvorgabe 2 (also wieder "Food Tierproduktion")         |
| ;+      | Blende Frage <b>aus</b>                                      |
| ;5      | Frage 5                                                      |

Alle Anweisungen werden immer mit | getrennt. (Dieses Trennzeichen erzeugen Sie, in dem Sie die ALT-Taste gedrückt halten und gleichzeitig auf dem numerischen Zahlenblock Ihrer Tastatur 124 eingeben, dann ALT loslassen. Oder einfach | mit copy/paste einkopieren.)

Dies kann jetzt für alle Antwortoptionen und alle Zeilen ausgeführt werden, Sie haben am Schluss dann für alle 35 Antwortvorgaben insgesamt 70 Pfadangaben (für jede Antwortvorgabe immer eine +;\_;+;\_ und eine -;\_;-;\_

Am Schluss der ganzen Pfadanweisung bitte kein | mehr einfügen.

### **Praxis-Beispiel 2** (Multiple Choice)

Frage:

```
Frage 3
```

Mit welchen Abteilungen haben Sie dieses Jahr mindestens einmal zusammen gearbeitet?

```
Mehrfachantwort möglich - Maximal 2 Antworten
```

```
    Produkteentwicklung F&E
    Sales
    Marketing / PR
    Marketing / Business Intelligence
    Operations
    IT
    Recht
```

Weiss nicht/Keine Angabe

Sie möchten bestimmte nachfolgende Fragen ein- oder ausblenden, je nach dem, ob bestimmte Antworten ausgewählt worden sind.

Wie würde der Code lauten für untenstehendes Beispiel? "Bei Produkteentwicklung F&E sollen die Fragen 10-14 eingeblendet werden. Bei Sales die Fragen 15-19, bei Marketing/PR die Fragen 20-24, bei Marketing / Business intelligence die Fragen 25-29, bei Operations die Fragen 30-34, bei IT die Fragen 35-39 und bei Recht die Fragen 40-44. Bei "weiss nicht" soll die Befragung zum Ende springen."

Bei Fragen ohne weitere Zeilen (weitere Zeilen kommen bei Tabellenfragen oder Adressfragen usw. vor) kann die Frage selbst statt mit F651517. (gibt an welche Zeile resp. welches Unteritem) einfach weggelassen werden, dann gilt die Pfadanweisung einfach für die Frage, in der sie erfasst ist, also so:

```
+;1;+;10-14|-1;-;10-14 (Beispiel für das erste Item "Produkteentwicklung F&E)
```

### Erklärung:

+;1;+;10-14

| +      | + bedeutet "wenn bei der aktuellen Frage angewählt" |
|--------|-----------------------------------------------------|
| ;1     | Antwortvorgabe 1 (also "Produkteentwicklung F&E")   |
| ;+     | Blende Frage <b>ein</b> (- wäre "blende aus")       |
| ;10-14 | Fragen 10-14                                        |

Also kurz:

Wenn Antwortvorgabe 1 ist angewählt, dann blende Fragen 10-14 ein.

Jetzt brauchen wir noch die Abweisung, was passieren soll, wenn die Antwortvorgabe NICHT angekreuzt wird:

-;1;-;10-14

| -      | - bedeutet "wenn bei der aktuellen Frage <b>nicht</b> gewählt" |
|--------|----------------------------------------------------------------|
| ;1     | Antwortvorgabe 1 (also wieder "Produkteentwicklung F&E")       |
| ;-     | Blende Frage <b>aus</b>                                        |
| ;10-14 | Fragen 10-14                                                   |

Für alle Abteilungen sieht dann der Pfad so aus:

+;1;+;10-14|-;1;-;10-14|+;2;+;15-19|-;2;-;15-19|+;3;+;20-24|-;3;-;20-24|+;4;+;25-29|-;4;-;25-29|+;5;+;30-34|-;5;-;30-34|+;6;+;35-39|-;6;-;35-39|+;7;+;40-44|-;7;-;40-44|+;0;-;10-44|

Für die Wahl "weiss nicht" steht für Pfade die Ziffer 0 zur Verfügung (siehe letzte Teilanweisung). Diese Anweisung +; 0;-;10-44 eliminiert die Fragen 10-44, wenn "weiss nicht" angewählt wird und führt damit direkt zum Ende (oder zu Frage 45, die vielleicht wieder für alle Teilnehmer gestellt wird).

Eine Frage, die so stark über den weiteren Fragebogenverlauf entscheidet, sollte wenn möglich als Pflichtfrage definiert werden.

Am Schluss der ganzen Pfadanweisung bitte kein | mehr einfügen.

Unter "Fragebogen > Aussehen / Eigenes Logo" empfehlen wir unbedingt bei der Verwendung von Pfaden die Navigation "obere Navigation" einzublenden und auf eine "linke Navigation" zu verzichten, da der Teilnehmer (obwohl auch diese automatisch auf Grund veränderter Pfade laufend angepasst wird) sonst im weiteren Verlauf des Fragebogens ungehindert nach hinten springen kann und dadurch vielleicht Fragen, die für den weiteren Pfadverlauf entscheidend sind (oder selbst wieder Pfadänderungen erzeugen), überspringen kann. Auch der "Pfeil vorwärts" als Navigationsmöglichkeit unter "Fragebogen > Aussehen / Eigenes Logo" sollte am besten deaktiviert sein.

### **Praxis-Beispiel 3 (Soft Out)**

Nochmals dieselbe Frage:

#### Frage 3

Mit welchen Abteilungen haben Sie dieses Jahr mindestens einmal zusammen gearbeitet?

```
Mehrfachantwort möglich - Maximal 2 Antworten

Produkteentwicklung F&E
Sales
Marketing / PR
Marketing / Business Intelligence
Operations
IT
Recht
```

Weiss nicht/Keine Angabe

Jetzt sollen bestimmte Fragen nur ausgeblendet werden, wenn diese nicht durch eine andere Antwort eingeblendet werden. Im Beispiel möchten wir, dass bei allen Antwortenvorgaben ("Produkteentwicklung F&E", "Sales", usw.) die Fragen 10 und 11 ausgeblendet werden. Sollte jedoch die Frage "Recht" markiert sein, müssen die Fragen 10 und 11 erscheinen. Wichtig: Auch dann, wenn zusätzlich zur Antwort "Recht" noch andere Antworten gegeben wurden.

Andersherum gesagt, nur wenn "Recht" nicht (mit-)angewählt wird, müssen die Fragen 10 und 11 ausgeblendet werden.

Wir haben hier eine spezielle "Soft-OUT"-Syntax.

Die Fragen, die ausgeblendet werden sollen, werden mit einem (-) statt mit einem – ausgeblendet. Das Minuszeichen in Klammern sagt dem System "blende die angegebenen

Fragen nur dann aus, wenn diese nicht durch eine andere Pfadanweisung in der selben Pfaddefinition explizit eingeblendet werden."

+;1;(-);10,11|+;2;(-);10,11|+;3;(-);10,11|+;4;(-);10,11|+;5;(-);10,11|+;5;(-);10,11|+;6;(-);10,11|+;7;+;10,11

Wir blenden damit für alle Antwortauswahlen (1, 2, 3, 4, 5 und 6) immer die Fragen 10 und 11 aus (aber "SOFT"). Das heisst: falls die Antwort 7 ("Recht") mitunter angewählt wird, werden die Fragen 10 und 11 eingeblendet. Auf Grund der (-) werden dann, falls noch eine andere Antwort mitausgewählt ist, auch zutreffend und damit würden die Fragen 10 und 11 wieder ausgeblendet, dies geschieht aber nicht, weil (-) eine Softbedingung ist (niedrigere Priorität). Damit werden also die Fragen 10 und 11 auf jeden Fall ausgeblendet, ganz egal ob nebst der Antwort "Recht" (7) noch eine andere Antwort ausgewählt wird oder nicht.

#### Erklärung:

+;1;(-);10,11

| +      | + bedeutet "wenn bei der aktuellen Frage angewählt"            |
|--------|----------------------------------------------------------------|
| ;1     | Antwortvorgabe 1 (also "Produkteentwicklung F&E")              |
| ; (-)  | Blende Frage <b>SOFT aus</b> (also nur, wenn die selben Fragen |
|        | nicht durch eine andere Teilbedingung explizit eingeblendet    |
|        | werden)                                                        |
| ;10,11 | Fragen 10 und 11                                               |

Also kurz:

Wenn Antwortvorgabe 1 ist angewählt, dann blende Fragen 10 und 11 aus (aber nur, wenn diese nicht anderweitig durch eine andere Teilanweisung eingeblendet werden).

Am Schluss der ganzen Pfadanweisung bitte kein | mehr einfügen.

Unter "Fragebogen > Aussehen / Eigenes Logo" empfehlen wir unbedingt bei der Verwendung von Pfaden die Navigation "obere Navigation" einzublenden und auf eine "linke Navigation" zu verzichten, da der Teilnehmer (obwohl auch diese automatisch auf Grund veränderter Pfade laufend angepasst wird) sonst im weiteren Verlauf des Fragebogens ungehindert nach hinten springen kann und dadurch vielleicht Fragen, die für den weiteren Pfadverlauf entscheidend sind (oder selbst wieder Pfadänderungen erzeugen), überspringen kann. Auch der "Pfeil vorwärts" als Navigationsmöglichkeit unter "Fragebogen > Aussehen / Eigenes Logo" sollte am besten deaktiviert sein.

### Praxis-Beispiel 4 (Tabellenfrage Single Choice), verknüpfte ,,Und"-Bedingungen / !AND Funktion

#### Frage 8

Wie wichtig sind Ihnen folgende Vertriebs- und Kommunikationskanäle? Falls Sie diese nicht nutzen, wählen Sie bitte "Kein Vertriebskanal".

|                               | sehr wichtig | wichtig | nicht wichtig | Kein<br>Vertriebskanal |
|-------------------------------|--------------|---------|---------------|------------------------|
| Vertrieb vom Firmensitz       | $\odot$      | $\odot$ | $\odot$       | ۲                      |
| Niederlassungen               | 0            | 0       | 0             | 0                      |
| Handelsvertreter              | $\odot$      | $\odot$ | $\odot$       | ۲                      |
| Großhandel                    | $\odot$      | $\odot$ | 0             | 0                      |
| Fachhandel                    | $\odot$      | $\odot$ | $\odot$       | $\odot$                |
| Messen                        | $\odot$      | 0       | 0             | ۲                      |
| Kundenevents / Inhouse Messen | $\odot$      | $\odot$ | $\odot$       | 0                      |
| Internet / Webshop            | $\odot$      | $\odot$ | $\odot$       | $\odot$                |

In diesem Beispiel sollen Pfade angewendet werden, wenn bestimmte Kombinationen von Antworten aus verschiedenen Items (Zeilen) entweder "sehr wichtig", "wichtig" oder "nicht wichtig" oder aber "kein Vertriebskanal" als Rating enthalten.

**Anforderungen**: Wenn folgende Kombinationen (!AND-Bedingungen: Item 2 UND Item 3 UND Item 6 = xxx) vollständig zutreffen, sollen gewisse Fragen ein- bzw. ausgeblendet werden:

Legende für nachfolgende Tabelle: + = "sehr wichtig", "wichtig" oder "nicht wichtig" angewählt 0 = "kein Vertriebskanal" angewählt

|    | Niederlassungen | Handelsvertreter | Messen | Sichtbare Fragen | Ausgeblendete<br>Fragen |
|----|-----------------|------------------|--------|------------------|-------------------------|
| 1. | +               | +                | +      | 9,10,13-27       | 11,12                   |
| 2. | +               | +                | 0      | 9,11-27          | 10                      |
| 3. | +               | 0                | +      | 9,10,20-27       | 11-19                   |
| 4. | +               | 0                | 0      | 9,11,12,20-27    | 10,13-19                |
| 5. | 0               | +                | +      | 9,10,13-19,27    | 11,12,20-26             |
| 6. | 0               | +                | 0      | 9,11-19,27       | 10,20-26                |
| 7. | 0               | 0                | +      | 9,10,27          | 11-26                   |
| 8. | 0               | 0                | 0      | 9,27             | 10-26                   |

Lesehilfe für Zeile 4: Wenn das Item "Niederlassungen" mit "sehr wichtig", "wichtig" oder "nicht wichtig" bewertet wird, UND das Item "Handelsvertreter" mit "kein Vertriebskanal" bewertet wird UND das Item "Messen" mit "kein Vertriebskanal" bewertet wird, zeige Fragen 9,11,12,20 bis 27 und blende aus Fragen 10, 13 bis 19. Betrachten Sie nun unter "Fragebogen" > "Pfade (Fragen ein- / ausblenden)" bei "Profi" die Item-Nummern.

| nsicht der aktuellen Frage<br>Vertriebskanäle<br>Frage 8<br>Wie wichtig sind Ihnen folgende Vertriebs- und Kommunikationskanäle?                                                                                                    |                                                                                                    |                                                                                                    |                                                                                                    |                                                                         |  |  |
|----------------------------------------------------------------------------------------------------|----------------------------------------------------------------------------------------------------|----------------------------------------------------------------------------------------------------|----------------------------------------------------------------------------------------------------|-------------------------------------------------------------------------|--|--|
| Falls Sie diese nicht nutzen, wählen Sie bitte "Kein Vertriebs                                                                                                    | kanal".<br>sehr wichtig                                                                                                    | wichtig                                                                                                    | nicht wichtig                                                                                                    | Kein<br>Vertriebskanal                                                  |  |  |
| Vertrieb vom Firmensitz                                                                                                    | Ô                                                                                                    | $\odot$                                                                                                    | $\odot$                                                                                                    | ۲                                                                       |  |  |
| Niederlassungen                                                                                                    | 0                                                                                                    | 0                                                                                                    | 0                                                                                                    | ۲                                                                       |  |  |
| Handelsvertreter                                                                                                    | Ô                                                                                                    | O                                                                                                    | $\odot$                                                                                                    | 0                                                                       |  |  |
| Großhandel                                                                                                    | 0                                                                                                    | 0                                                                                                    | 0                                                                                                    | 0                                                                       |  |  |
| Fachhandel                                                                                                    | $\odot$                                                                                                    | $\odot$                                                                                                    | $\odot$                                                                                                    | 0                                                                       |  |  |
| Messen                                                                                                    | 0                                                                                                    | 0                                                                                                    | 0                                                                                                    | 0                                                                       |  |  |
| Kundenevents / Inhouse Messen                                                                                                    | $\odot$                                                                                                    | $\odot$                                                                                                    | $\odot$                                                                                                    | 0                                                                       |  |  |
| Internet / Webshop                                                                                                    | 0                                                                                                    | 0                                                                                                    | 0                                                                                                    | 0                                                                       |  |  |
| Weitere Bernerkungen zu dieser Frage:                                                                                                    |                                                                                                    |                                                                                                    |                                                                                                    |                                                                         |  |  |
| 857971. Wie wichtig sind Ihnen folgende Vertriebs- und Kommu<br>858077. Wie wichtig sind Ihnen folgende Vertriebs- und Kommu<br>858078. Wie wichtig sind Ihnen folgende Vertriebs- und Kommu<br>85808079. Wie wichtig sind Ihnen folgende Vertriebs- und Kommu<br>858080. Wie wichtig sind Ihnen folgende Vertriebs- und Kommu<br>858081. Wie wichtig sind Ihnen folgende Vertriebs- und Kommu<br>858082. Wie wichtig sind Ihnen folgende Vertriebs- und Kommu<br>858082. Wie wichtig sind Ihnen folgende Vertriebs- und Kommu | nikationskanäle? F<br>nikationskanäle? F<br>nikationskanäle? F<br>nikationskanäle? F<br>nikationskanäle? F<br>nikationskanäle? F<br>nikationskanäle? E<br>nikationskanäle? E | alls Sie diese nicht<br>alls Sie diese nicht<br>alls Sie diese nicht<br>alls Sie diese nicht<br>alls Sie diese nicht<br>alls Sie diese nicht<br>alls Sie diese nicht | nutzen - Vertrieb<br>nutzen - Niederla<br>nutzen - Handels<br>nutzen - Großhar<br>nutzen - Fachhar<br>nutzen - Messen<br>nutzen - Internet | vom Firmensi<br>ssungen<br>vertreter<br>ndel<br>idel<br>events / Inhou: |  |  |

### Ein Beispiel zur 1. Anweisung:

|    | Niederlassungen | Handelsvertreter | Messen | Sichtbare Fragen | Ausgeblendete |  |
|----|-----------------|------------------|--------|------------------|---------------|--|
|    |                 |                  |        |                  | Fragen        |  |
| 1. | +               | +                | +      | 9,10,13-27       | 11,12         |  |

### 1. Welche Fragen sollen angezeigt werden

| Start mit einer "UND-Funktion" (Alle folgenden mehreren |
|---------------------------------------------------------|
| Bedingungen müssen zutreffen, damit der Sprung greift)  |
| Wenn bei Item F858077. hier: "Niederlassungen"          |
| nicht                                                   |
| "Kein Vertriebskanal" angewählt wird,                   |
| UND                                                     |
| Bei bei Item F858078. hier: "Handelsvertreter"          |
| Nicht                                                   |
| "Kein Vertriebskanal" angewählt wird,                   |
| UND                                                     |
| Bei bei Item F858081. hier: "Messen"                    |
| Nicht                                                   |
| "Kein Vertriebskanal" angewählt wird,                   |
| dann                                                    |
| zeige                                                   |
| die Fragen 9,10,13-27                                   |
|                                                         |

### WICHTIG!

| 2. Definieren Sie auch, welche Fragen ausgeblendet werden sollen: |                                                        |  |  |  |  |
|-------------------------------------------------------------------|--------------------------------------------------------|--|--|--|--|
| !AND,                                                             | D, Start mit einer "UND-Funktion" (Alle folgenden mehr |  |  |  |  |
|                                                                   | Bedingungen müssen zutreffen, damit der Sprung greift) |  |  |  |  |
| F858077.                                                          | Wenn bei Item F858077. hier: "Niederlassungen"         |  |  |  |  |
|                                                                   | nicht                                                  |  |  |  |  |
| 0.                                                                | "Kein Vertriebskanal" angewählt wird,                  |  |  |  |  |
| 1                                                                 | UND                                                    |  |  |  |  |
| F858078.                                                          | Bei bei Item F858078. hier: "Handelsvertreter"         |  |  |  |  |
|                                                                   | Nicht                                                  |  |  |  |  |
| 0.                                                                | "Kein Vertriebskanal" angewählt wird,                  |  |  |  |  |
| 1                                                                 | UND                                                    |  |  |  |  |
| F858081.                                                          | Bei bei Item F858081. hier: "Messen"                   |  |  |  |  |
|                                                                   | Nicht                                                  |  |  |  |  |
| 0.                                                                | "Kein Vertriebskanal" angewählt wird,                  |  |  |  |  |
| ;                                                                 | dann                                                   |  |  |  |  |
| -;                                                                | überspringe                                            |  |  |  |  |
| 11,12                                                             | die Fragen 11,12                                       |  |  |  |  |

### Diese Codierung wiederholen Sie nun für alle Ihre Bedingungen:

ACHTUNG: Trennen Sie jede Bedingung mit folgendem Zeichen: / (Dieses Zeichen, sollte es sich nicht auf Ihrer Tastatur befinden, generieren Sie, indem Sie "ALT" gedrückt halten und auf der Zahlentastatur 124 eintippen, dann "ALT" loslassen. Beispiel: !AND, F858077.-.0, F858078.-.0, F858081.-.0;+;9, 10, 13-27] !AND, F858077.-.0, F858078.-.0, F858081.-.0;-;11, 12 | AND, F858077.-.0, F858078.-.0, F858081.+.0;+;9, 11-27] !AND, F858077.-.0, F858078.-.0, F858081.+.0;-;10

|    |   |   |   | Sichtbare Fragen                                                          | Ausgeblendete Fragen                                        |
|----|---|---|---|---------------------------------------------------------------------------|-------------------------------------------------------------|
| 1. | + | + | + | <pre>!AND,F8580770,F8580780,F8580810;+;9,10,13-27</pre>                   | <pre>!AND,F8580770,F8580780,F8580810;-;11,12</pre>          |
| 2. | + | + | 0 | !AND,F858077<br>.0,F858078<br>.0,F858081.+.0;+;9,11-27                    | <pre>!AND,F8580770,F8580780,F858081.+.0;-;10</pre>          |
| 3. | + | 0 | + | <pre>!AND,F8580770,F858078.+.0,F8580810;+;9,10,20-27</pre>                | !AND,F858077<br>.0,F858078.+.0,F8580810;-<br>;11-19         |
| 4. | + | 0 | 0 | <pre>!AND,F8580770,F858078.+.0,F858081.+. 0;+;9,11,12,20-27</pre>         | !AND,F858077<br>.0,F858078.+.0,F858081.+.0;-<br>;10,13-19   |
| 5. | 0 | + | + | <pre>!AND,F858077.+.0,F858078.<br/>0,F858081<br/>.0;+;9,10,13-19,27</pre> | <pre>!AND,F858077.+.0,F8580780,F8580810;-;11,12,20-26</pre> |
| 6. | 0 | + | 0 | <pre>!AND,F858077.+.0,F858078.<br/>0,F858081.+.0;+;9,11-<br/>19,27</pre>  | <pre>!AND,F858077.+.0,F8580780,F858081.+.0;-;10,20-26</pre> |
| 7. | 0 | 0 | + | <pre>!AND,F858077.+.0,F858078.<br/>+.0,F8580810;+;9,10,27</pre>           | <pre>!AND,F858077.+.0,F858078.+.0,F8 580810;-;11-26</pre>   |
| 8. | 0 | 0 | 0 | !AND,F858077.+.0,F858078.<br>+.0,F858081.+.0;+;9,27                       | !AND,F858077.+.0,F858078.+.0,F8<br>58081.+.0;-;10-26        |

### Wir unterstützen Sie!

Gerne programmieren wir für Sie Ihre Pfade, direkt ab Ihrer Vorlage oder Ihrem Ablaufschema. Für 140 Euro/h erstellen wir die gesamten Pfad-Anweisungen, prüfen diese methodologisch und technisch für Sie von A-Z und gewährleisten damit einen reibungslosen Betrieb genau in Ihrem Sinne.

Wir programmieren auch komplexe Pfad-Situationen mittels zusätzlicher, spezieller Tools, die wir über unsere Datenbanken implementieren können. Es gibt keinen Pfadverlauf oder keine Entscheidungslogik, die wir nicht erfolgreich produzieren.

Rufen Sie uns an oder schreiben Sie uns eine Mail an info@onlineumfragen.com!